- Wikiprint Book
- Title: Szablony wi<mark>ado</mark>mości email
- Subject: eDokumenty elektroniczny system obiegu dokumentów, workflow i CRM DeployerGuide/Customization/EmailTemplates
- Version: 32
- Date: 07/27/25 07:29:28

# **Table of Contents**

| Szablony wiadomości email               | 3 |
|-----------------------------------------|---|
| Jak to działa                           | 3 |
| Tworzenie nowego szablonu               | 3 |
| Linkowanie grafiki                      | 3 |
| Wykorzystanie szablonu w korespondencji | 3 |
| Przykładowy szablon HTML/Flexy          | 4 |
|                                         |   |

## Szablony wiadomości email

System eDokumenty - od wersji 3.6.22 - posiada mechanizm umożliwiający wykorzystanie szablonów HTML/Flexy dla wysyłanych wiadomości email.

#### Jak to działa

Mechanizm szablonów dla wiadomości email funkcjonuje w oparciu o bibliotekę Flexy. Umożliwia on wykorzystanie podczas tworzenia wiadomości wybranego, przygotowanego wcześniej szablonu - przypisanego do danego konta pocztowego (domyślnie), bądź wybranego ręcznie na formularzu wiadomości email. Szablon to w zasadzie plik HTML/Flexy zawierający dowolne elementy (np. tabele, obrazki), style (np. tło, rodzaj i wielkość czcionki, itd.) oraz predefiniowane zmienne.

Jeśli podczas tworzenia wiadomości (rys. 1), na formularzu dokonana zostanie zmiana konta, z którego wiadomość zostanie wysłana, bądź bezpośrednio wybrany zostanie jeden z dostępnych szablonów, treść wiadomości zostanie przeładowana z zastosowaniem właściwego szablonu zachowując prawidłową stopkę, cytowaną wiadomość (np. dla odpowiedzi, podczas przekazywania wiadomości), oraz wprowadzoną treść (rys. 2).

0 (Rys.1)

(Rys.2)

### Tworzenie nowego szablonu

Wszystkie pliki z szablonami dla wiadomości email powinny mieć rozszerzenie **.tpl** i znajdować się w katalogu **public\_html/apps/edokumenty/var/tpl/emails/**. Pliki muszą być zapisane w kodowaniu UTF-8.

W systemie eDokumenty szablony są identyfikowane nazwami plików z obciętym rozszerzeniem (np. plik *nowy\_szablon.tpl* będzie wyświetlany na liście wyboru szablonu pod nazwą *nowy\_szablon*).

Szablony są parsowane przez silnik Flexy (więcej o Flexy przeczytasz tutaj), a ich wynikowa zawartość traktowana jest jako HTML.

W szablonach można wykorzystywać także predefiniowane zmienne, których wartość jest generowana automatycznie w zależności od kontekstu użycia szablonu:

```
text - treść wiadomości wprowadzona przez użytkownika
footer - stopka wiadomości, właściwa dla danego konta, bądź użytkownika jeśli stopka dla konta nie została określona
quoted - treść cytowanej wiadomości wraz z nagłówkiem - w przypadku tworzenia odpowiedzi lub przekazywania wiadomości
```

W każdej wersji systemu eDokumenty instalowany jest domyślnie wykorzystywany szablon o nazwie *default*. Nie jest zalecana modyfikacja tego pliku, ani jego usuwanie. Domyślny szablon jest używany w przypadku braku możliwości użycia szablonu oczekiwanego w danym kontekście (np. brak właściwego pliku, brak uprawnień do pliku). Zmiany powinny być wprowadzane na zasadzie dodawania nowych szablonów. Możliwe jest wskazanie innego szablonu domyślnego poprzez modyfikację stałej EMAIL\_DEFAULT\_TEMPLATE w pliku konfiguracyjnym config.inc:

define('EMAIL\_DEFAULT\_TEMPLATE', 'default');

#### Linkowanie grafiki

W szablonie można oczywiście umieszczać elementy graficzne (tag IMG) bądź też określać w definicji stylów obrazy wykorzystywane jako tło. Należy jednak pamiętać, że elementy te muszą być linkowane jako zasoby zewnętrzne, tzn. nie przesyłane wraz z wiadomością. Grafikę najczęściej publikuje się na serwerze obsługującym witrynę internetową.

### Wykorzystanie szablonu w korespondencji

Dla każdego z kont pocztowych możliwe jest niezależne określenie właściwego szablonu, który będzie wykorzystywany podczas tworzenia wiadomości.

formularz konfiguracji konta >> zakładka Ogólne >> pole Szablon wiadomości

Domyślnie, dla nowo konfigurowanych kont automatycznie wybierany jest szablon określony we wspomnianej stałej EMAIL\_DEFAULT\_TEMPLATE.

W przypadku wysyłania bardziej specyficznych wiadomości (np. ofert), gdzie oczekiwane jest zawarcie bardziej szczegółowych, statycznych informacji, możliwe jest wybranie szablonu już bezpośrednio na formularzu tworzonej wiadomości, na zakładce *Opcje*. Określony w ten sposób szablon ma wyższy priorytet, niż domyślny szablon przypisany do konta, więc w tym momencie kolejne zmiany w polu *Od* będą powodowały jedynie aktualizację stopki.

## Przykładowy szablon HTML/Flexy